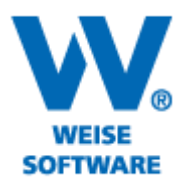

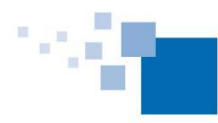

Softwareentwicklung für Architekten & Ingenieure seit 1996

DRUCKPROFIL ANLEGEN (PROJEKT-MANAGER UND SIGE-MANAGER)

Um ein Druckprofil anzulegen gehen Sie zuerst in der Menüleiste über "Projekt" auf den Menüpunkt "Drucken" und wählen Sie dann "Seite einrichten".

|                                                   | einrichten ×                                                                                                    |
|---------------------------------------------------|----------------------------------------------------------------------------------------------------|
| Druckereinstellungen Rahmen Hintergrund Kopf- und | I Fußzeile Diagramm                                                                                                    |
| Drucker und Papierformat                          | Vorschau                                                                                                    |
| eDocPrintPro v                                    |                                                                                                    |
| A4 (210 x 297 mm ) v                              |                                                                                                    |
| Layout                                            |                                                                                                    |
| Skalierung                                        | Seitenränder                                                                                                    |
| Auf eine Seite verkleinern                        | Links 10 📮 Rechts 10 📮                                                                                                    |
| ⊖ Skalierung(%) 100 🚪                             | 0ben 24 📮 Unten 17 📮                                                                                                    |
| O Skalieren auf 1 ► Seitenbreite(n)               | Kopfzeile     10     Fußzeile     10     Image: Constraint of the second second s |
| Skalieren auf 1 📑 Seitenhöhe(n)                   | Überschrift 17                                                                                                    |
|                                                   | <u>0</u> K Abbrechen                                                                                                    |

Nehmen Sie dann Ihre gewünschten Einstellungen vor.

Zur effektiven Nutzung des gewählten Formates ändern Sie ggf. den Zoomfaktor.

Eine Kontrolle erfolgt über die Vorschau. Ggf. müssen Sie in der normalen Planansicht den Zoomfaktor im Diagrammteil anpassen.

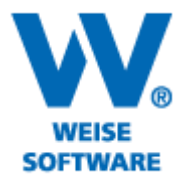

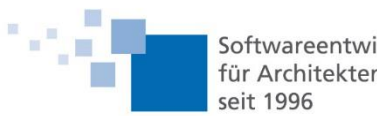

Softwareentwicklung für Architekten & Ingenieure seit 1996

Über dieses Symbol können Sie anschließend die Druckeinstellungen als Profil speichern. Es erscheint dieses Fenster.

|                                                                                                    | Druckvorschau – 🗆 🗙                                                                                                    |
|----------------------------------------------------------------------------------------------------|----------------------------------------------------------------------------------------------------|
| Dokument Gehe zu                                                                                                    |                                                                                                    |
| Skalierung<br>O Auf eine Seite verkle                                                                                                    | inem OSkalierung(%) 100 C OSkalieren auf 1 C Seitenbreite(n) OSkalieren auf 1 C Seitenbreite(n)                                                                                                    |
| Sie haben hier die<br>Möglichkeit im Ablaufplan<br>die Einstellungen der<br>Zeitachse sowie den<br>Zeitachse festizlegen.<br>Zeitachse festizlegen.<br>Zeitachse (<br>Woche<br>Monat<br>Jahr<br>Zoom-Zeitachse: (2)<br>702<br>V | Neues Profil   Einstellungen speichern   Unter dem aktuellen Namen   Unter neuem Namen   Kinstellungen speichern   Kinstellungen speichern   Unter dem aktuellen Namen   Kinstellungen speichern   Kinstellungen speichern   Kinstellungen |
| 0.5.44                                                                                                    | Links: 10 mm, Rechts: 10 mm, Oben: 24 mm, Unten: 17 mm, Kopfzeile: 10 mm, Fußzeile: 10 mm                                                                                                    |
| Seite 1/1                                                                                                    | Seitengroße:A4 (210 x 297 mm ) Quert grmat                                                                                                    |
|                                                                                                    |                                                                                                    |

Hier können Sie das Profil unter einem neuen Namen speichern.

Dieser steht dann hier zur Auswahl.

|                                                                    |                                                                                    | Drucken                                                                                                    |
|--------------------------------------------------------------------|------------------------------------------------------------------------------------|----------------------------------------------------------------------------------------------------|
| Drucken<br>Sie können Druc<br>wiederzuverwend<br>oder Hintergrund. | sprofile anlegen um häufig benötigte E<br>ien. Druckprofile beinhalten dabei Einst | ünstellungen, die nicht projektabhängig sind,<br>tellungen wie Kopf/Fußzeile, Ränder , Rahmen                    |
| Drucken mit folge                                                  | nden Einstellungen                                                                 |                                                                                                    |
| Drucker:                                                           | eDocPrintP <mark>r</mark> o                                                        | ✓ Auswählen                                                                                                    |
| Format:                                                            | A4 🔶                                                                               | ¥                                                                                                    |
| Druckprofil:                                                       | Kopie von Mustermann                                                               | 🗸 📂 Seite einrichten                                                                                             |
| Diagramm Spalt                                                     | Die Linstellungen werden hier unter D                                              | Truckprotile aufgelistet.                                                                                        |
|                                                                    |                                                                                    |                                                                                                    |
| Diagramm                                                           |                                                                                    | Diagrammzeitbereich                                                                                              |
| Diagramm<br>Drucken                                                |                                                                                    | Diagrammzeitbereich                                                                                              |
| Diagramm                                                           |                                                                                    | Diagrammzeitbereich                                                                                              |
| Diagramm                                                           |                                                                                    | Diagrammzeitbereich<br>© Gesamter Inhalt<br>O von: 01.05.2014 v bis: 31.05.2014 v<br>O Ganzes Jahr (Urlaubsplan) |
| Diagramm                                                           |                                                                                    | Diagrammzeitbereich                                                                                              |